## For faster check-in, add your CMOSC eMembership Card to your smartphone:

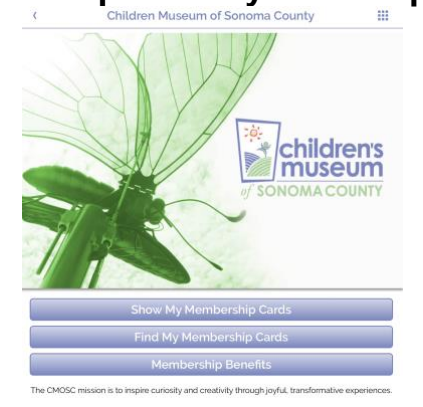

- 1. From the App Store or Google Play, download "eMembership Card"
- 2. Open app and choose **Children's Museum of Sonoma County**
- 3. Select Find My Membership Card
- 4. Enter your phone number and last name
- 5. Select Download My Cards
- 6. For faster check-in at Front Desk, scan card from smartphone and tell us who's with you!

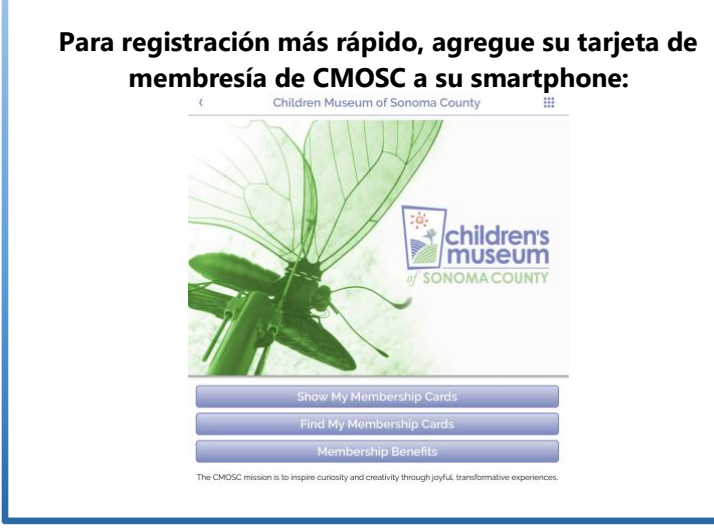

- Descargue la aplicación llamada "eMembership Card" del App Store o Google Play
- 2. Abre la aplicación y elige Children's Museum of Sonoma County
- 3. Seleccione Find My Membership Card
- 4. Ingrese su número de teléfono y su apellido
- 5. Seleccione Download My Cards
- 6. Para un registro más rápido en la recepción, escanee la tarjeta desde el smartphone y díganos quién está con usted.